## Completing a ULearn Course Corporate card cardholders can use this tutorial to change the status of a ULearn course from In Progress to Completed. <u>http://ulearn.miami.edu</u>

## Contents

Find and Launch the ULearn Course Email the Score and Print the Certificate Confirm the ULearn Status Appears as Completed

| Find and Launch the ULearn Course                                                                                                    |                                                                                                    |  |  |  |  |
|----------------------------------------------------------------------------------------------------|----------------------------------------------------------------------------------------------------|--|--|--|--|
| 1. Close all internet browsers. Then open G                                                                                             | Google Chrome, the preferred browser.                                                                                                    |  |  |  |  |
| 🔳 🔎 🛱 🔀 🧔 📄                                                                                                    | 🥒 🧃 💁 🗷 🜌                                                                                                    |  |  |  |  |
| Important: Having ULearn open in two browsers may affect the test score and result in having to take the course a second time.          |                                                                                                    |  |  |  |  |
| ← → C  a umiami.csod.com/GlobalSearch/search.aspx?q=purchasing%20card&s=1                                                               |                                                                                                    |  |  |  |  |
| 2. Log into ULearn.                                                                                                    | https://ulearn.miami.edu                                                                                                    |  |  |  |  |
| <ul> <li>If the class:</li> <li>If the class was assigned to you,<br/>click My Transcript. and choose<br/>the filter Active.</li> </ul> | My Transcript                                                                                                    |  |  |  |  |
|                                                                                                    | Filter by Training Status Sort by Filter by Training Type                                                                                                    |  |  |  |  |
|                                                                                                    | Active                                                                                                    |  |  |  |  |
| <ul> <li>If the class was not assigned to<br/>you, use the search to find it.</li> </ul>                                                | Examples include:         Purchasing Card (PCard) Training         Online Class   University of Miami   \$0.00         The purpose of this module is to provide curre         Purchasing Card policies, procedures, and otl         Purchasing Card (PCard) Refresher Training         Online Class   University of Miami   \$0.00         The purpose of this module is to provide current cardholder:         Purchasing Card policies, procedures, and other important i          |  |  |  |  |
|                                                                                                    | University Travel Card Program (US Bank)           Online Class   University of Miami ILT   \$0.00           The purpose of this module is to provide new cardholders and their supervisors other important information.           University Travel Card Program Refresher (US Bank)           Online Class   University of Miami   \$0.00           The purpose of this module is to provide current cardholders and their supervisor procedures, and other important information. |  |  |  |  |
| 4. Click Launch.                                                                                                    | Launch 🔻                                                                                                    |  |  |  |  |

Completing a ULearn Course Corporate card cardholders can use this tutorial to change the status of a ULearn course from In Progress to Completed.

http://ulearn.miami.edu

| Email the Score and Print the Certificate |                                                                                                    |                                                                                                    |  |  |
|-------------------------------------------|----------------------------------------------------------------------------------------------------|----------------------------------------------------------------------------------------------------|--|--|
| 5.                                        | Type your name and click <b>Email</b><br>Score.                                                                                              | After finishing this lesson, complete the form below:                                                                                                    |  |  |
| 6.                                        | A confirmation will appear. Click <b>Go</b><br><b>Back</b> .                                                                                 | Your score has been sent!<br>Go Back                                                                                                    |  |  |
| 7.                                        | Type your name and click <b>Print</b><br><b>Certificate</b> .                                                                                | After finishing this lesson, complete the form below:                                                                                                    |  |  |
| 8.                                        | <b>Right click</b> on the certificate, choose<br><b>Save As</b> . Save a copy for your<br>records. Close only the certificate<br>window.     | Certificate of Completion<br>Michelle Roy<br>has completed<br>University Travel Card Program Refresher (US<br>Bank)<br>offered by<br>University of Miami<br>September 29, 2021 |  |  |
| 9.                                        | Click <b>Finish</b> and close the internet<br>browser. The course is now complete.<br><i>TIP</i> : Results may take 15 minutes to<br>appear. | Type your name or identifier:         Michelle Roy         Email Score       Print Certificate         Print Score Summary                                                     |  |  |

Completing a ULearn Course Corporate card cardholders can use this tutorial to change the status of a ULearn course from In Progress to Completed.

http://ulearn.miami.edu

| 10. Click <b>Ok</b> . This pop up may not appear<br>for some end users and is not<br>mandatory for completion.                                                                  | umiami.csod.com says<br>Session completed                                                                                                    |
|----------------------------------------------------------------------------------------------------|----------------------------------------------------------------------------------------------------|
| Confirm the ULearn Status Appear                                                                                                    | s as Completed                                                                                                    |
| <ul> <li>11. In ULearn the training status will be updated to Completed.</li> <li>TIP: Results in My Transcript (Completed drop-down) may take 15 minutes to appear.</li> </ul> | Training Completion         Congratulations! You have completed University Travel Card Program Refresher (US Bank)!         What's next?         View My Certificate         View My Certificate         Continue to Learner Home         Continue to Transcript |
| 12. Email the certificate to the                                                                                                    | Pcard.ap@miami.edu or                                                                                                    |
| corresponding area:                                                                                                    | <u>Travelcard.ap@miami.edu</u>                                                                                                    |

| Active   Date Added  All Types | Filter by Training Status Sort by |              | Filter by Training Typ |
|--------------------------------|-----------------------------------|--------------|------------------------|
| Duce Added Annypes             | Active •                          | Date Added 🔻 | All Types 🔹            |